## Инструкция по оформлению цифрового заявления на выгрузку серебряного или бронзового знака отличия ВФСК ГТО

В электронной базе данных, относящихся к комплексу ГТО, (далее - Система) появилась возможность инициации выгрузки серебряного или бронзового знака отличия по истечении отчетного квартала.

У участников, выполнивших нормативы испытаний (тестов) на серебряный или бронзовый знаки отличия, в личном кабинете во вкладке «Мои результаты» появилось уведомление следующего содержания:

«В случае, если Вас удовлетворяет текущий знак отличия или Вы не уверены, что сможете улучшить результат до конца отчетного периода, то Вы вправе получить знак по завершении текущего квартала, не дожидаясь завершения отчетного периода.» (Пересдать нормативы могут только участники не дошедшие до «бронзового знака» по истечении 45 дней)

| m           | новости какалеодинть натиливы истатив даоненты недиклания посты го канталы исторосотат партнеры (1993)                                                                                                    |
|-------------|----------------------------------------------------------------------------------------------------|
|             | Э гончиклиния конститися 8 800 350-00-00 инанализационализация                                                                                                    |
|             | An anarona (An property) has any owner there we can be any of the set of the set of the  |
|             | УВАЖАЕМЫЙ УЧАСТНИК КОМПЛЕКСА!<br>Випушение и проекторустой опроделя с инститите полновить нарититете Полновского философиренсиранения<br>нарититета Талия проекторусты с общество с нарититета полновски с полновски и спарать по<br>нарититета полновски с с сооружение с сооружение нарититета и полновски и полновски и спарать на<br>Эконории избрането ратупан нарититета с сооружение нарититета и полновски и полновски и<br>До соорие изграте в соотрать полновские                                                                                                    |
|             | до конци отчетного периоди остилось за дней                                                                                                    |
|             |                                                                                                    |
|             | Conception and a second second |
|             | Construction of the second second sec |
|             | ∧ Onemedit reputs: 01.06.2022 - 31.12.2022                                                                                                    |
|             | Приканек бронованй выск отличия.<br>УК (75/15/нь раздиличая протек от 25 до 39 кет) - 2020                                                                                                    |
| <b>长市</b> 林 | Голучить знак отличия                                                                                                    |

Рис. 1. Изображение во вкладке «Мои результаты»

В Личном кабинете пользователя появилась кнопка «Получить знак отличия», при нажатии на которую открывается окно, содержащее цифровое заявление на выгрузку серебряного или бронзового знака отличия по итогам отчетного квартала.

×

Я, \_\_\_\_\_(ФИО), УИН\_\_\_\_\_, прошу завершить установленный для меня отчетный период выполнения нормативов испытаний (тестов) комплекса ГТО и присвоить мне в ближайшем календарном квартале (выгрузить из базы данных) сведения о результатах выполненных мною нормативов испытаний (тестов) комплекса ГТО, соответствующих \_\_\_\_\_(номинал знака) знаку отличия, с присвоением следующего номера удостоверения к нему \_\_\_\_\_ (номер удостоверения).

 Подписывая настоящее заявление в электронном виде, я соглашаюсь с досрочным завершением отчетного периода;

 Подписывая настоящее заявление, я соглашаюсь с тем, что дальнейшее выполнение нормативов испытаний (тестов) комплекса ГТО в текущей возрастной ступени для меня в этом году станет невозможным.

|                      |                             |              |             |         | Отмена | Подписа | ать      |   |
|----------------------|-----------------------------|--------------|-------------|---------|--------|---------|----------|---|
| Рис. 2. Заявлен      | ние с автозаполня           | емыми полям  | 111         |         |        |         |          |   |
| Пол                  | ія «ФИО»,                   | «УИН»,       | «номинал    | знака», | «номер | удост   | оверения | » |
| <u>заполняютс</u>    | ся автоматичес              | <u>ски</u> . |             |         |        |         |          |   |
| После<br>подтвержден | е нажатия<br>нием действия: | кнопки       | «Подписать» | открыв  | ается  | второе  | окно     | С |

|                                                                                                    | ×                                                                                                    |
|----------------------------------------------------------------------------------------------------|----------------------------------------------------------------------------------------------------|
| «Для присвоения мне зна<br>о своем согласии:                                                                | ака отличия по итогам текущего календарного квартала я заявляю                                            |
| • на присвоение мне<br>к нему (номер                                                                        | (номинал знака) знака отличия ГТО с номером удостоверения<br>удостоверения);                              |
| <ul> <li>на досрочное завершения</li> <li>на то, что дальнейшее</li> <li>текущей возрастной ступ</li> </ul> | выполнение нормативов испытаний (тестов) комплекса ГТО в<br>ени для меня в этом году станет невозможным.» |
| возрастной ступ                                                                                             | ени для меня в этом году станет невозможным.»                                                             |
|                                                                                                    | Отмена Получить знак                                                                                      |

Рис. 3. Согласие на архивацию знака

Для выгрузки данных несовершеннолетних граждан требуется подтверждение законного представителя. При нажатии на кнопку «Получить знак» в Личном кабинете откроется окно с полем ввода «ФИО» и <u>нередактируемым</u> полем «e-mail» законного представителя.

Поле «e-mail» заполняется автоматически.

| TERTITION FIELD FIELD AND FIELD                             |                                        |
|-------------------------------------------------------------|----------------------------------------|
| การสับหระระบบเมษ์ ระหานแบบ การกราสมหารกรม กาม กรณรากรเหน แล | 20080000000000000000000000000000000000 |
| ivanov@mail.ru                                              | совершенные пето учестника             |

Рис. 4. Пример ввода данных законного представителя

Внимание! Напоминаем, что согласно части 1 статьи 64 Семейного кодекса РФ регистрация несовершеннолетнего участника осуществляется законным представителем ввиду его недееспособности. Исходя из этого, нередактируемое поле «email», заполняется автоматически электронным адресом, указанным законным представителем при регистрации несовершеннолетнего участника. Все действия, произведенные в личном кабинете несовершеннолетнего участника, считаются выполненными законным представителем.

После ввода данных откроется окно, содержащее заявление, предлагаемое к подписанию законным представителем от имени и в интересах несовершеннолетнего участника комплекса ГТО.

|                                                                                                    | ×                                                                                                    |
|----------------------------------------------------------------------------------------------------|----------------------------------------------------------------------------------------------------|
| Я,(ФИО), являюсь закони<br>(ФИО ребенка), УИН<br>кодекса РФ прошу завершить отч<br>(тестов) комплекса ГТО моего нес<br>и выгрузить сведения о его результа<br>комплекса ГТО, соответствующих зн | ным представителем участника комплекса ГТО<br>, на основании части 1 статьи 64 Семейного<br>етный период выполнения нормативов испытаний<br>совершеннолетнего ребенка в текущем квартале<br>тах выполнения нормативов испытаний (тестов)<br>наку отличия. |
| Результат выполнения нормативо соответствует (ном                                                                                                    | в испытаний (тестов) комплекса ГТО,<br>инал знака) знаку отличия.                                                                                                    |
| Номер удостоверения к знаку отл<br>(номер удостоверения).                                                                                                    | ичия, присвоенный из базы данных,                                                                                                    |
| <ul> <li>Подписывая настоящее заявлен<br/>досрочным завершением отчетно</li> </ul>                                                                                                    | ие в электронном виде, я соглашаюсь с<br>ого периода:                                                                                                    |
| <ul> <li>подписывая настоящее заявлен<br/>выполнение нормативов испытан<br/>ступени в этом году станет невозя</li> </ul>                                                                        | ие, я соглашаюсь с тем, что дальнейшее<br>ий (тестов) комплекса ГТО в текущей возрастной<br>можным.                                                                                                    |
|                                                                                                    | Отноиз                                                                                                    |
|                                                                                                    | Отмена                                                                                                    |

| Введите код подтвержден                                                                                                    | 19 ×                                                                                                    |
|----------------------------------------------------------------------------------------------------|----------------------------------------------------------------------------------------------------|
| На основании части 1 статьи 64 Се<br>знака отличия по итогам тек<br>заявляю о своем согласии:                                                                          | мейного кодекса РФ для присвоения моему ребёнку<br>ущего отчетного периода я, как законный представитель                             |
| <ul> <li>на присвоение моему ребёнку</li></ul>                                                                                                    | (номинал знака) знака отличия ГТО, с номером                                                                                         |
| <ul> <li>удостоверения к нему (н</li> <li>на досрочное завершение отчетн</li> <li>на то, что дальнейшее выполнен</li> <li>в текущем отчетном периоде для мо</li> </ul> | мер удостоверения),<br>эго периода;<br>не нормативов испытаний (тестов) комплекса ГТО<br>нго ребенка в этом году станет невозможным. |
| Введите код, направленный на                                                                                                    | почту                                                                                                    |
| Код подтверждения                                                                                                    |                                                                                                    |
|                                                                                                    |                                                                                                    |
|                                                                                                    | Отмена Полтверлить                                                                                                    |

Рис. 6. Подтверждение кода для несовершеннолетних участников

После нажатия кнопки «Подтвердить», в случае если код подтверждениявведен корректно, появится всплывающее окно:

Знак будет выдан по истечении текущего квартала.

## Рис. 7 Пример оповещения после подтверждения архивации знака

Это означает, что заявление принято и Система поставила результаты выполнения испытаний (тестов) в очередь на выгрузку по истечении отчетногоквартала.

При ошибке в архивации после нажатия кнопки «Получить знак» в Личном кабинете выводится всплывающее окно с текстом:

Ошибка выдачи знака по завершении текущего квартала. Обратитесь в Центр тестирования по месту выполнения нормативов.

## Рис. 8. Пример оповещения об ошибке

Условия вывода ошибки:

- ошибка сервера (потеря Интернет-соединения);
- знак уже архивирован;
- введен неверный код подтверждения.